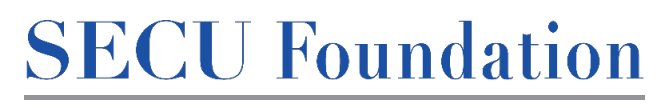

## 2024 *People Helping People* Application Process

PEOPLE HELPING PEOPLE®

Thank you for your interest in SECU Foundation's *People Helping People* Scholarship. To be eligible to receive this award, a student must be a member of SECU or be eligible for membership through a parent or guardian at the time of applying. Please follow these step-by-step instructions to verify that you meet the membership eligibility requirement. If the student or parent/guardian is not a member but is eligible for membership, they may first request membership either at an SECU branch or SECU's Member Services.

1. Follow this link to get started (the link will become live on December 18<sup>th</sup>, 2023): <u>https://na4.docusign.net/Member/PowerFormSigning.aspx?PowerFormId=993c3d9b-80fd-4964-9c95-6ddd3aea54e5&env=na4&acct=6cba6c6f-fb7f-46b7-8eda-e0306bdd6276&v=2</u>

| SECU |                                                                                                    | BEGIN SIGNING | () HELP |
|------|----------------------------------------------------------------------------------------------------|---------------|---------|
|      |                                                                                                    |               |         |
|      |                                                                                                    |               |         |
|      |                                                                                                    |               |         |
|      | SECU Member Information                                                                                     |               |         |
|      | Thank you for initiating the SECU membership verification                                                   |               |         |
|      | Membership Verification Form; you will need to know your social                                             |               |         |
|      | security number to complete the Membership Verification Form.                                               |               |         |
|      | Please enter your name and email to begin the signing process.                                              |               |         |
|      | Student                                                                                                    |               |         |
|      | Your Name: *                                                                                                |               |         |
|      | Full Name                                                                                                   |               |         |
|      | Veux Empli: *                                                                                               |               |         |
|      | Email Address                                                                                               |               |         |
|      |                                                                                                    |               |         |
|      | If you (student) are not a member of SECU, please enter<br>the name and email address of the parent/marrian |               |         |
|      | SECU membership you are using to verify eligibility.                                                        |               |         |
|      | complete.                                                                                                   |               |         |
|      | *Please only provide this information if you (student) are not a<br>member of SECU.*.                       |               |         |
|      | Parent                                                                                                    |               |         |
|      | Fatell                                                                                                    |               |         |
|      | Neme:                                                                                                    |               |         |
|      | Full Name                                                                                                   |               |         |

2. You should see the page above. Enter your name and email address; if you are not a member of SECU but are eligible for membership through a parent/guardian, please also enter that person's name and email under the "Parent" section and click "BEGIN SIGNING."

| Please Review & Act on These                                                          | Documents                                                                                                    |                                           |                                                                                     | Power                      | SECU<br>Med by DocuSign |
|---------------------------------------------------------------------------------------|----------------------------------------------------------------------------------------------------|-------------------------------------------|-------------------------------------------------------------------------------------|----------------------------|-------------------------|
| Please read the Electronic Record and Signs I agree to use electronic records and sig | the Disciones.<br>you have<br>Thank you for your interest in SECU Foundation's <i>People Halping People</i> Scholarship. To be displate to rea<br>ward, a universe must be a member of SECU or be eligible for membership through a parent or guardian at the<br>applying. By filling out and submitting this form, you automate SECU to verify the SECU membership<br>individual) state below.<br>Once you click "SUMMTY" you will receive an email confirming SECUs receipt of the Membership Verification.<br>Form Within a Hours on whealth corriso and the multi object of northering membership individual). | ONTINUE<br>signing<br>more<br>o of<br>GOT | FINISH LATER<br>Finish Later option to contr<br>this document at a later time<br>AT | OTHER<br>Inue<br>le. Learn | ACTIONS                 |
|                                                                                       | volumin that confirmation gage with the rest of your schedurability application materials to solar high school graduat<br>office OR (b) descing you to your local SECU branch because membranely eligibility cannot be confirmed.<br>Student's Social Society Number (cample: 000-00-000)<br><sup>10</sup> to 20 and no jo areas to a ECU membrane magnet to your felendorie treductor from it and not leaded with Doudlay, the EA second<br>or out office maps. <sup>10</sup>                                                                                                    | n committee.                              |                                                                                     |                            |                         |

- 3. Click "GOT IT" and check the box agreeing to sign electronically.
- 4. Click "CONTINUE."

| Please review the documents below. | FINISH                                                                                                    | FINISH LATER | OTHER ACTIONS |
|------------------------------------|----------------------------------------------------------------------------------------------------|--------------|---------------|
|                                    | @ Q 보~ 클 댜 @                                                                                                    |              |               |
|                                    | PEOPLE HELPING PEOPLE'                                                                                                    |              |               |
| START                              | SECU Membership Verification Form<br>***The information provided as this form will only be visible to the SECU analysee who verifies your membership eligibility. Once<br>you submit this form by clicking "TMNSF", you will receive a cayoy of the completed form for your recends. Do not submit that copy<br>with your application materiality, you will receive a support that complete your membership eligibility status, ***                        |              |               |
|                                    | Thank you für your interest in SECU Foundation's <i>People Holping People</i> Schlastniking. To be eligible to reserve this<br>avard, a student must be a member of SECU to te eligible for membership through a parent of yourdant at the time of<br>applying. By filling out and submitting this form, you authorize SECU to verify the SECU membership of the<br>individually listed before.                                                            |              |               |
|                                    | Once you dick "SUBMIT", you will receive an email confirming SECU's receipt of the Membership Verification<br>Form. Writin 48 hours, you should receive another email enthe (a) confirming membership elipibility—you will<br>submit that confirming napse with here stof your scholarship applications materials to you high school guidance<br>office OR (b) directing you to your local SECU branch because membership elipibility cannot be confirmed. |              |               |
|                                    | Student's Social Security Number (example: 000-00-0000).<br>**Toos 20 will only be seen by the SECU employee assigned to your Membership Verification Form; it will not be shared with Doculays, the LA selection committee,<br>are any other histogram **                                                                                                    |              |               |
|                                    | Student's Name_Summy Smith Signature of Student;                                                                                                    |              |               |
|                                    | Email                                                                                                    |              |               |
|                                    | Street Naling Address* City<br>StateNC   Zip                                                                                                    |              |               |
|                                    | If you are not a member of SECU, but are eligible for membership furough your parent or guardian, please provide the following information.                                                                                                    |              |               |

5. You will then be taken to the Membership Verification Form seen above. Fill out all the required information (in the red boxes) and click "FINISH."

\*If you provided a parent/guardian's name/email on the original page, (s)he will also receive an emailed Membership Verification Form from <u>dse\_NA4@docusign.net</u> and will need to fill it out and click "FINISH."

- 6. You will receive a copy of your completed Membership Verification Form---you may save this for your records, but **this is not the form you will submit with your application materials.**
- 7. Within 48 hours you will receive an email from <u>dse\_NA4@docusign.net</u> that either (a) states that you meet the membership eligibility requirement you will submit the attached PDF confirmation with the rest of your application materials (the confirmation will look like the image below) OR (b) states that SECU is unable to verify that you meet the membership eligibility requirement in this case, you will be encouraged to visit your local SECU branch to find out if you or your parent/guardian is eligible to obtain an SECU membership. Once you have identified the cause for receiving the email stating you do not meet the membership eligibility requirement and fixed the issue, you may restart the Membership Verification process by clicking on the link again.

| 1                                                           | 2024<br><i>People Helping People</i> Scholarship<br>SECU Membership Confirmation                          |
|-------------------------------------------------------------|----------------------------------------------------------------------------------------------------|
| I confirm that<br>Employees' Credit Uni<br>Employee's Name: | (name of student) is either a State<br>on member or is eligible for membership through a parent/guardian. |
| Employee's Signature:                                       |                                                                                                    |
| Date:                                                       |                                                                                                    |
| PLEASE SAVE T                                               | HIS CONFIRMATION PAGE; YOU WILL ATTACH IT<br>D YOUR COMPLETED APPLICATION.                                |
| YOUR                                                        | APPLICATION FORM HAS BEEN SENT TO:                                                                        |

Please note the following:

- The information you provide in the Membership Verification Form will only be seen by you and the SECU Member Support employee who verifies your membership eligibility (it will not be seen by DocuSign, your high school, or anyone else).
- The SECU Member Support team is available 24 hours a day, so you may submit your Membership Verification Form at any time that is convenient to you.
- If you receive an email stating that you do not meet the membership eligibility requirements and you believe this is an error, refer to the copy of your Membership Verification Form and make sure you entered each of the details correctly (ie. Social Security Number is correct; the address listed is the address associated with the SECU membership account; etc.). If these details were entered correctly, you are encouraged to visit your local SECU branch to discuss your membership eligibility.

## **Application, Consent Form, and Attachments**

Once you have been confirmed as meeting the membership eligibility requirement, you will receive an email from <u>MSS@ncsecu.org</u> providing the DocuSign PowerForm link to the *People Helping People* application.

| mormadon                      |                                         |
|-------------------------------|-----------------------------------------|
| Thank you for your interest   | in SECU Foundation's People Helping     |
| People Scholarship. Before    | you begin your application, you may     |
| access the PHP Scholarship    | p Eligibility Criteria and Frequently   |
| Asked Questions by visiting   | the SECU Foundation website to          |
| ensure you meet all scholar   | ship eligibility requirements.          |
| Once you have completed t     | the Media Consent Form and the          |
| Application Form, as well as  | s attached your essay and your          |
| Membership Confirmation of    | focument, you will click "FINISH" and   |
| you will receive a completer  | d copy of your application materials    |
| that you will then submit to  | your school's scholarship facilitator.  |
| Please make sure you have     | discussed all application               |
| expectations/deadlines with   | 1 you school's scholarship facilitator. |
|                               |                                         |
| Thank you and we wish you     | the best of luck!                       |
| Please enter your name and    | I email to begin the signing process.   |
| Student                       |                                         |
|                               |                                         |
| Your Name: *                  |                                         |
| Full Name                     |                                         |
|                               |                                         |
| Your Email: *                 |                                         |
| Email Address                 |                                         |
|                               |                                         |
| If you (student) are under th | e age of 18, please enter               |
| the name and email address    | s of the parent/guardian.               |
| Your parent/guardian will be  | emailed the media consent form that     |
| (sine will need to complete.  |                                         |
| "Please only provide this i   | ntormation it you (student) are under   |
| ule age of to.                |                                         |
| Parent                        |                                         |
| Name:                         |                                         |
| [                             |                                         |
| Full Name                     |                                         |
| Email:                        |                                         |
|                               |                                         |

- 1. You will once again enter your full name and your email address. If you are under 18 years old, please also provide the name and email address of a parent/guardian. You will only enter the name of a parent/guardian and his/her email address if you are under 18 years old. Once you have entered the necessary name(s)/email address(es), you will then select "BEGIN SIGNING."
- 2. Select "GOT IT", click the box to indicate you agree to use electronic signatures, and then select "CONTINUE."

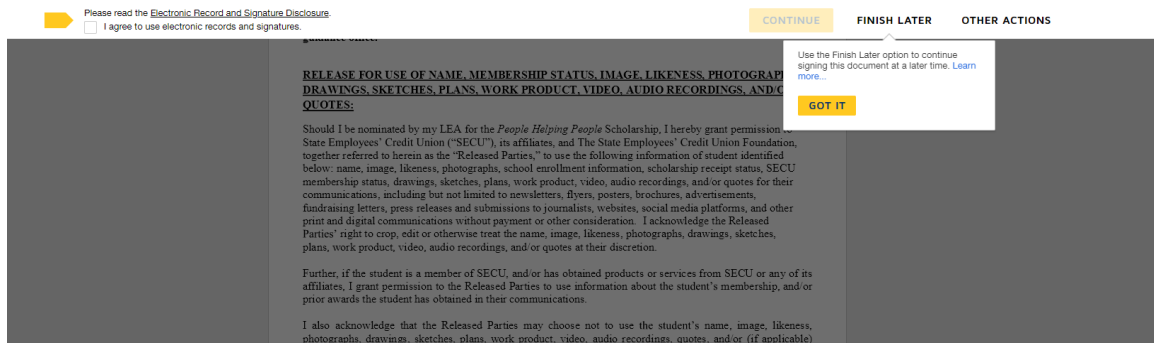

3. Read through the Consent Form and then provide your signature by selecting "SIGN" (you will be asked to adopt a signature and confirm).

|      | PEOPLE HELPING PEOPLE'                                                                                                    |
|------|----------------------------------------------------------------------------------------------------|
|      | People Helping People Scholarship Consent Form           RELEASE FOR USE OF NAME, MEMBERSHIP STATUS, IMAGE, LIKENESS, PHOTOGRAPHS, DRAWINGS, SKETCHES, PLANS, WORK PRODUCT, VIDEO, AUDIO RECORDINGS, AND/OR OUTES:           Should I be nominated by my LEA for the People Helping People Scholarship, I hereby grant permission to State Employees' Credit Union ("SECU"), its affiliates, and The State Employees' Credit Union Foundation, together referred to herein as the "Released Parties," to use the following information of student identified below: name, image, likeness, photographs, school enrollment information, scholarship receipt status, SECU membership status, drawings, sketches, plans, work product, video, audio recordings, and/or quotes for their communications, including but not limited to newsletters, flyers, posters, brochures, advertisements, fundraising letters, press releases and submissions to journalists, websites, social media platforms, and other print and digital communications without payment or other consideration. I acknowledge the Released Parties' right to crop, edit or otherwise treat the name, image, likeness, photographs, sketches, plans, work product, video, audio recordings, and/or quotes at their discretion. |
|      | Further, if the student is a member of SECU, and/or has obtained products or services from SECU or any of its<br>affiliates, I grant permission to the Released Parties to use information about the student's membership, and/or<br>priora awards the student has obtained in their communications.                                                                                                    |
|      | purpose of this scholarship program and a student's relation to a director, employee, or selection committee<br>member, family member includes spouse parents, siblings, children, grandchildren and great-grandchildren,<br>and spouses of children, grandchildren and great-grandchildren, of a selection committee member, employee<br>or director of SECU or employee or director of SECU Foundation. Also, for the purpose of this scholarship<br>program and a student's relation to a director, employee, or selection committee member, family member also<br>includes persons living in the same residence and maintaining a single economic unit as a selection<br>committee member, employee or director of SECU, or employee or director of SECU Foundation.<br>I attest that, at the time of application for the scholarship, the student identified below is a member of SECU<br>or eligible for membership through a parent or guardian who is an SECU member. I authorize Released<br>Parties to verify SECU membership. I have received or reviewed a copy of the Eligibility Criteria (available<br>on the SECU Foundation website at <u>www.ncsecufoundation.org</u> ) and confirm that the student listed below<br>meets all Eligibility Criteria.                            |
|      | I have had sufficient time to review and seek explanation of the provisions contained above, I have carefully read and understand them, and I agree to be bound by them. I voluntarily and irrevocably give my consent and agree to this Release.                                                                                                    |
| SIGN | Student Name: Super Segret degrade                                                                                                    |
|      |                                                                                                    |

\*If you are under 18 and you provide the name/email address for a parent/guardian, (s)he will be emailed their own Consent Form from <u>dse\_NA4@docusign.net</u>; you will not be able to submit your application until your parent/guardian has completed their consent form.

4. Once you have completed your Consent Form, you will then fill out your application.

|      | Doolsign Envelope ID: 27967A77-DCC743E249F86-31ECA68FC01A<br>SECU Foundation<br>PEOPLE HELFING PEOPLE | DEMONSTRATION DOCUMENT ONLY<br>PROVIDED BY DOCUSIGN ONLINE SIGNING SERVICE<br>AND DECEMBER OF THE SCHOOL (14 - (200) 219-0200<br>School archive Program |
|------|----------------------------------------------------------------------------------------------------|----------------------------------------------------------------------------------------------------|
|      | **Please complete all in<br>Personal                                                                  | formation on this form.**                                                                                                    |
|      | First Name Middle Name                                                                                | Last Name                                                                                                    |
|      | Home Street Address/Mailing Address                                                                   |                                                                                                    |
|      | City State                                                                                            | NC V Zip Code                                                                                                    |
|      | Telephone # ( <i>Example: 000–000–0000</i> )                                                          | Required - Gender                                                                                                    |
|      | Gender:                                                                                               | select V                                                                                                    |
| -    | Race/Ethnicity:                                                                                       | select V                                                                                                    |
| NEXT | GPA – Weighted                                                                                        |                                                                                                    |
|      | GPA - Unweighted                                                                                      |                                                                                                    |
|      | Have you submitted your EAESA?                                                                        |                                                                                                    |
|      | Demonstrated Financial Need?                                                                          | - select - V                                                                                                    |
|      | How many college credits will you have upon                                                           |                                                                                                    |
|      | completion of high school (via community college                                                      |                                                                                                    |
|      | classes and/or AP exams)?                                                                             |                                                                                                    |
|      | If your parent/ guardian works in the public sector                                                   |                                                                                                    |
|      | field, which area?                                                                                    |                                                                                                    |
|      | Are you a first-generation university student?                                                        | select ¥                                                                                                    |
|      | How many of your immediate family members are                                                         |                                                                                                    |
|      | currently enrolled in a college?                                                                      | College Work Study C Eamily Accistance                                                                                                    |
|      | Please choose all applicable financing methods you                                                    | Conege work study     Part-Time Work                                                                                                    |
|      | are using to pursue your education:                                                                   | Loan Pell Grant                                                                                                    |
|      |                                                                                                    | Personal Savings Scholarship Other                                                                                                    |

5. The last part of the application requires you to attach your essay, college acceptance letter (please make sure the acceptance letter matches the university listed in the application), and the membership confirmation letter. Once you have uploaded each document the corresponding paperclip image will turn gray.

| DocuSign Envelope ID: 27967A77-DCC7-43E2-9F86-31ECA65FC01                                                  | A PROVIDED BY DOCUSION ONLIVE SIGNING SERVICE                                                                                     |
|----------------------------------------------------------------------------------------------------|----------------------------------------------------------------------------------------------------|
| COMMUNIT                                                                                                   | Y INVOLVEMENT ESSAY                                                                                                    |
| The purpose of the "People Helping People" Sch<br>involvement in addition to academic achievement.         | nolarship is to recognize leadership, integrity, and community                                                                    |
| How have you contributed to your community (co<br>examples identifying type and length of service,<br>you. | ommunity projects, mission work, or volunteerism)? Please give<br>Explain how these activities were significant opportunities for |
| Please attach your essay response below:                                                                   |                                                                                                    |
| Community Involvement Essay:                                                                               |                                                                                                    |
| College Acceptance Letter:                                                                                 |                                                                                                    |
| Membership Confirmation Letter:                                                                            |                                                                                                    |
|                                                                                                    |                                                                                                    |

6. When you have answered each of the application questions and attached the required documents, you will click "FINISH."

| Required Attachments Community Involvement Essay:                                               |
|-------------------------------------------------------------------------------------------------|
| College Acceptance Letter: Required - Attachment Applied -<br>Signer/Attachment                 |
| Membership Confirmation Letter:                                                                 |
|                                                                                                 |
|                                                                                                 |
| Ready to Finish?<br>You've completed the required fields. Review your work, then select FINISH. |

7. You will receive your completed email packet from <u>dse\_NA4@docusign.net</u> and then submit it to your school scholarship facilitator.